## 【一太郎 2017 編】

背景を好みの画像に変えたり、ネームを挿入したりするマル秘テク

ー太郎 2017 には、画面や操作環境を好みに合わせて設定できる「一太郎オーダーメイド」 という機能があります。一太郎を最初に起動したときに設定画面が表示され、クリックす るだけで設定できます。もし使っているうちに、編集画面の背景を変更したくなったり、 画面に自分の名前を入れたくなったりというように、設定を変えたくなったら、オーダー メイドで再設定することも可能です。必要に応じて設定して、いつでもお気に入りの画面 で作業しましょう。

1. [ツールーオーダーメイド]を選択します。

- 太郎 - [文書1] ● ファイル 編集 表示 挿入 書式 罫線 ツール(T) ウインドウ ヘルプ アドイン JL 文音校正(F) 🗳 · 🖺 🛃 · ۶ • 10 (**三**) -+ 00 . スペルチェック(K) ·ing ハイフネーション(N)... ▼ MS 明朝(標準) ▽ 10.5(標準) ▽ ΞΞ <u>TAB</u> = 基本 P P 10 ■ 文書要約(S)... 80 40 ×... intri intri fini ۲ 添前(赤入れ)(P) 믱 目次/索引(M) ۲ 🤕 単語登録(W)... Q 入力設定(1) ۲ 12 拡張機能(V) . 1 张 感太(B) 10 m -割付(A) ۲ オプション(0) ۲ **蘭**オーダーメイド(D). 2 2 -

 $\downarrow$ 

2. 一太郎オーダーメイドの設定画面が開きます。背景を変更するなど、個別に設定を変 更したい場合は、[こだわり]を選択します。

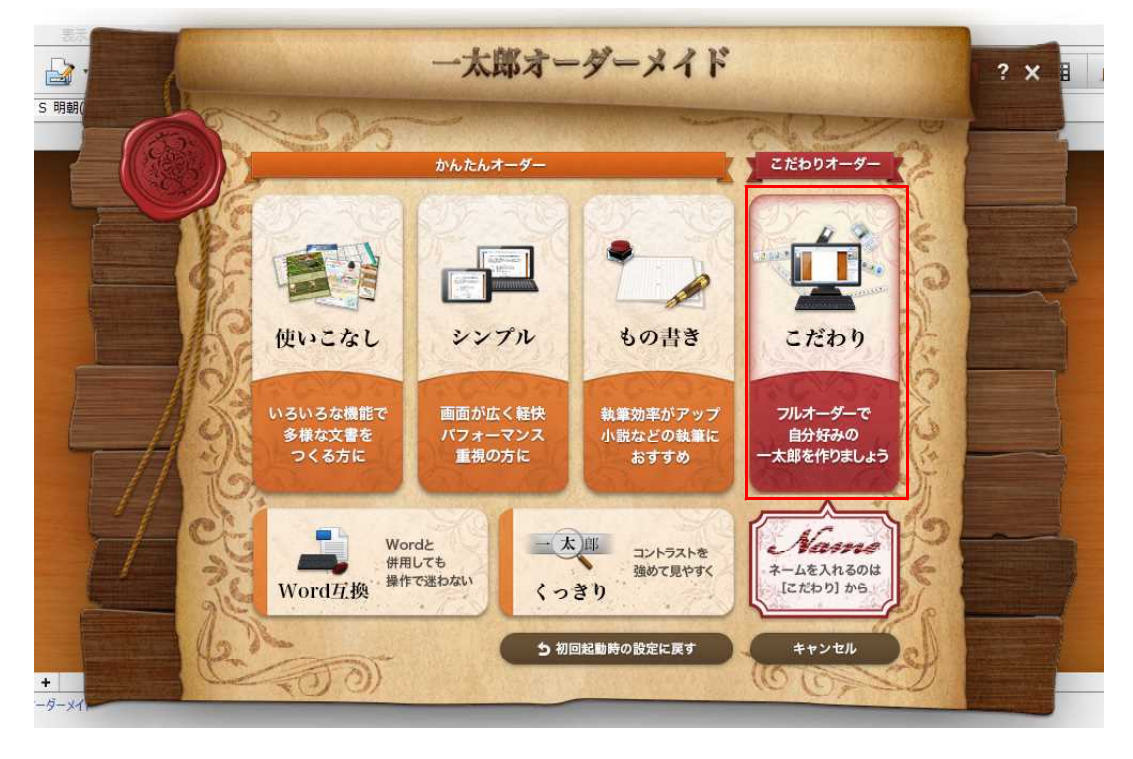

 $\downarrow$ 

3. 編集画面の背景を変更したい場合は、[編集画面]を選択し、[画面の背景を選びましょう]で一覧から変更したいデザインの画像を選択します。[ユーザー画像]を選択して、 壁紙や写真など、好きな画像を背景に表示させることもできます。

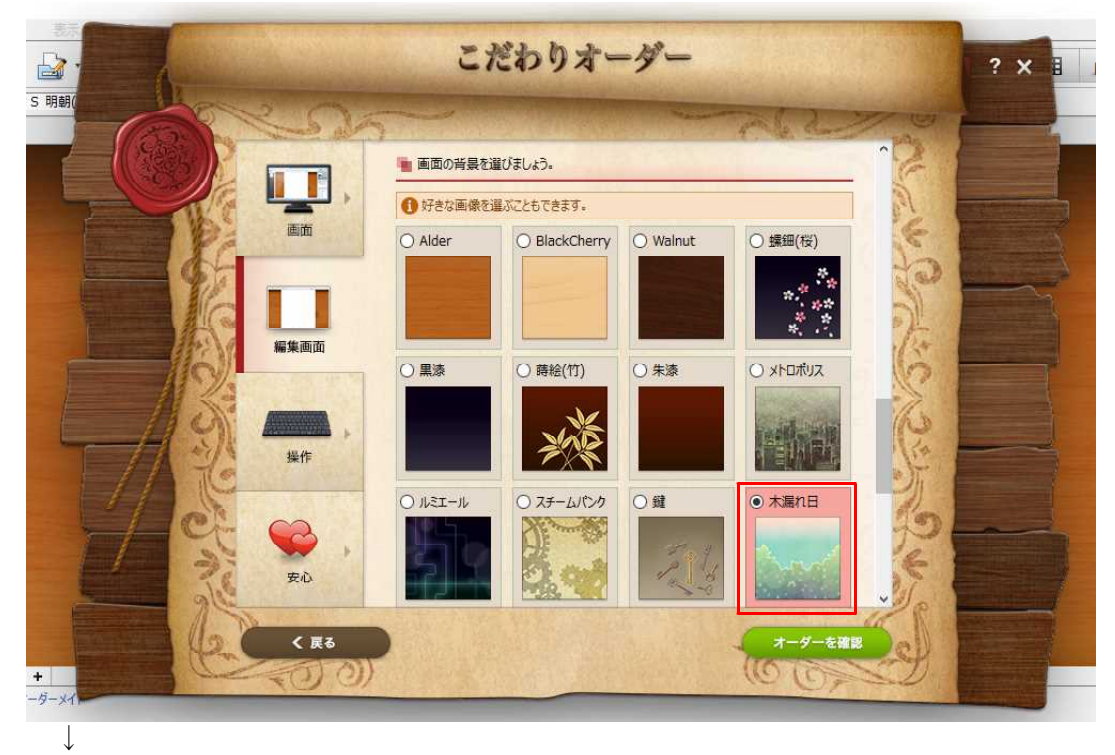

4. 画面に名前を入れる場合は、[画面の背景にネームを入れますか?]で[ネームを入 れる]を選択し、表示したい文字列を入力します。設定が終了したら、[オーダーを確認] をクリックします。

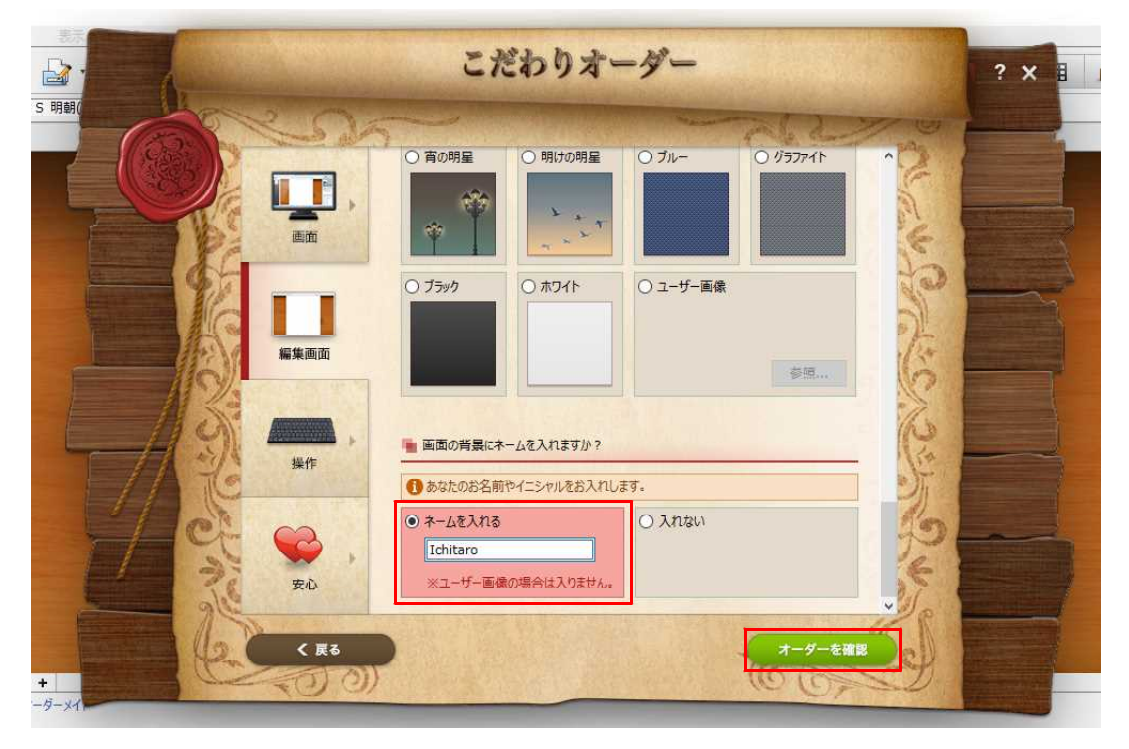

5. 設定した項目が一覧表示されるので、確認したら、[オーダーする]をクリックします。

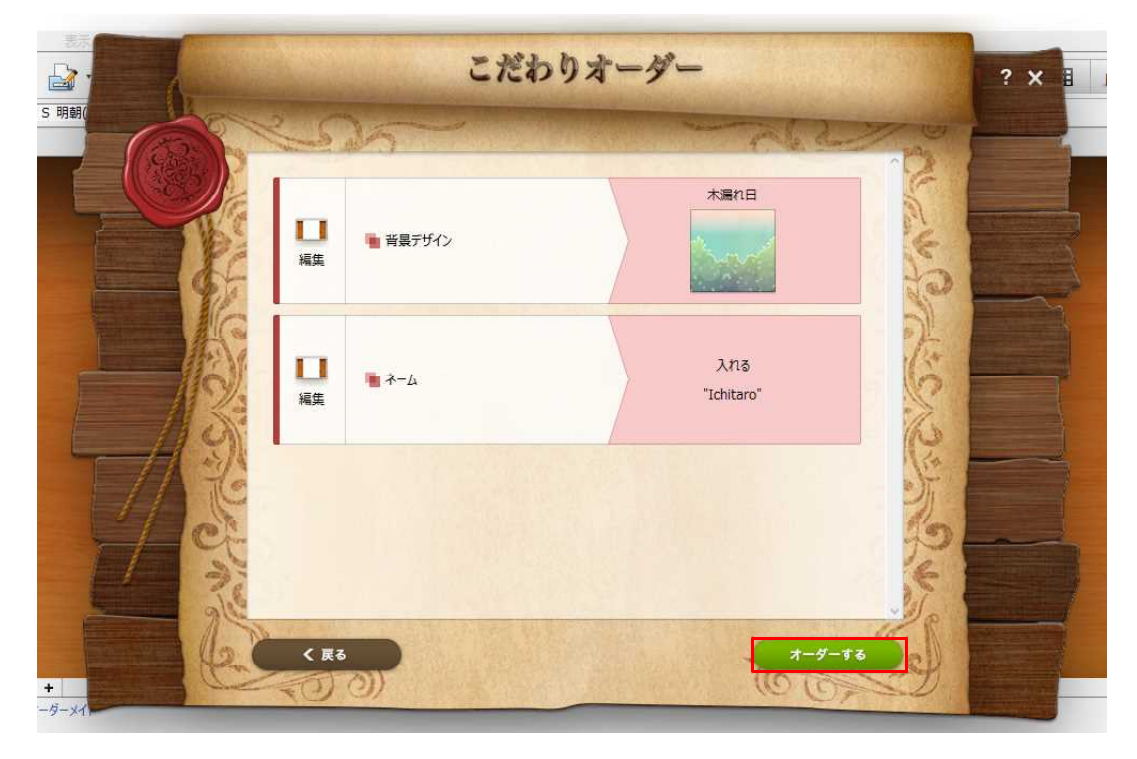

 $\downarrow$ 

Ţ

## 6. 設定が反映されました。[OK] をクリックします。

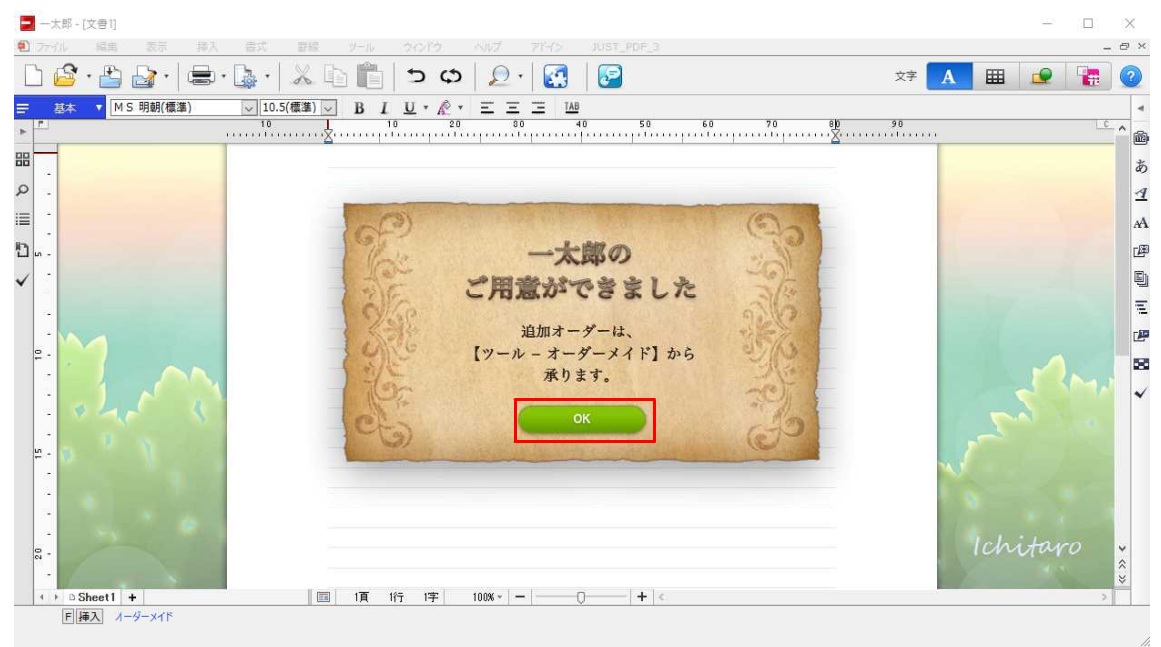